Final Checks and Updates October 11, 2013

## **CTE** Revitalization Grant

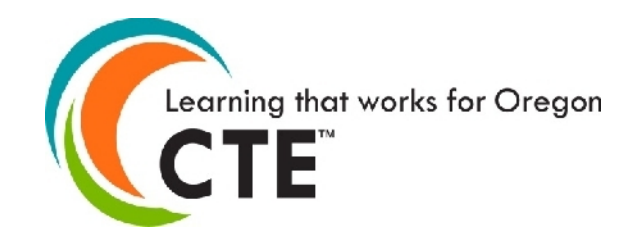

## During this webinar...

Please mute any microphones or phones

A copy of the RFP and these slides is available on the CTE Revitalization Webpage: http://www.ode.state.or.us/go/ctegrant

Submit all questions through the chat feature. Access chat on the dropdown menu at the top of your screen.

> We will answer as may questions as possible at the end of the presentation.

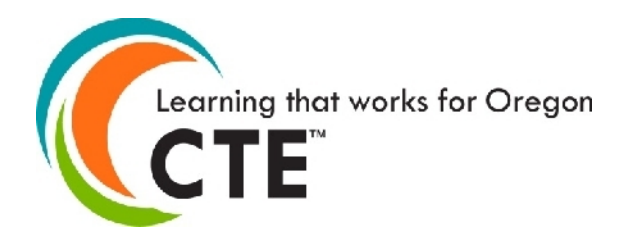

## During this webinar...

- 1. Review Submission Requirements
- 2. How to Compress a File
- 3. How to Use Secure File Transfer (SFT)
- 4. Demo on Using SFT
- 5. Final Questions from **YOU**!

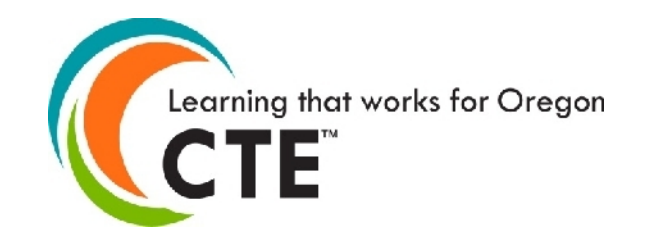

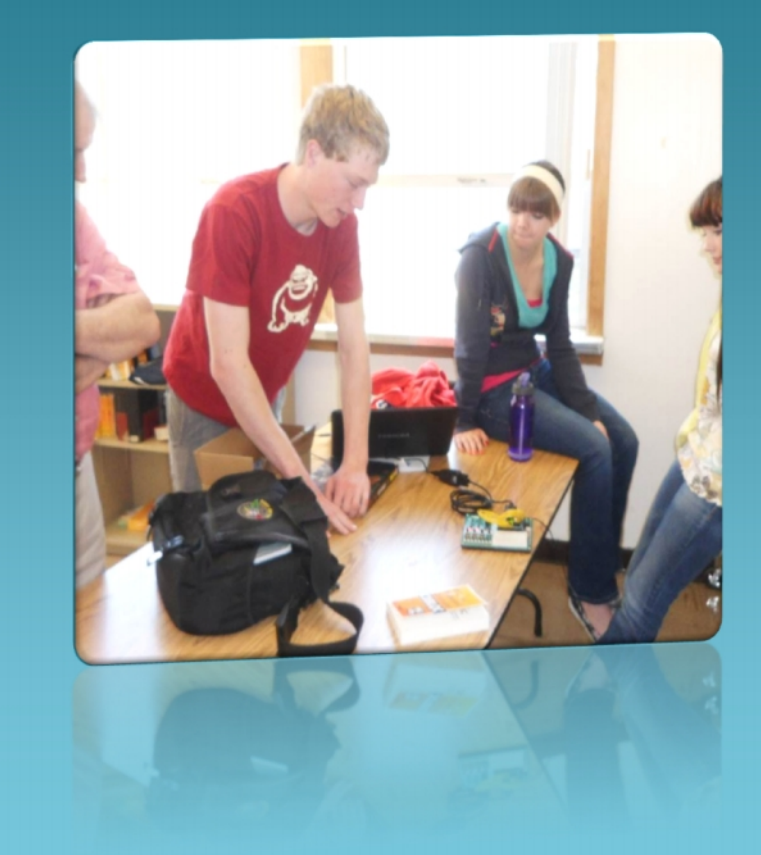

## Submission Reminders

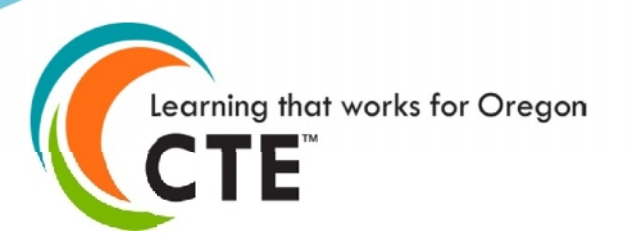

|                                             | Pleas  | e submit the application documentation in the order listed:                                                                                                    |
|---------------------------------------------|--------|----------------------------------------------------------------------------------------------------|
|                                             | 1.     | Cover Page <sup>6</sup> - Identify each school that will participate in the grant activities. The role of each school must be clearly identified in the grant narrative. |
|                                             | 2.     | Required Project Overview – This section may not exceed 5 pages.                                                                                                    |
| Required Submission<br>p. 7                 | 3.     | Required Grant Narrative – This section may not exceed 20 pages.                                                                                                    |
|                                             | 4.     | Budget - This section should include a narrative and budget worksheet. This section<br>may not exceed 4 pages.                                                           |
|                                             | 5.     | Bonus Narrative – OPTIONAL – Each response to the optional bonus section questions<br>may not exceed one page.                                                           |
|                                             | 6.     | Previous Recipient Eligibility Response - This section should be completed by<br>previous recipients in order to be eligible for consideration in this grant cycle.      |
|                                             |        | Required Documentation <sup>7</sup><br>a. Statement of Assurances for Each Participating School<br>b. List of Partners<br>c. Partner Commitment Letters                  |
|                                             |        | Appendix – Any supporting charts, graphs, tables and other materials may be placed in<br>an Appendix and referenced in the Grant or Bonus Narrative.                     |
| Learning that works for<br>CTE <sup>™</sup> | Oregor |                                                                                                    |

# Format and Submission (p. 7-8)

### ➢ Format

- Ariel 12 point double spaced with 1 inch margins
- Word, RTF ONLY Application
- o PDF of Assurances, Commitment Letters, etc are OK
- o Page limits
- Secure File Transfer REQUIRED October 24, 2013 by 5:00pm
- Paper Copy Submission 3 copies October 31, 2013 by noon

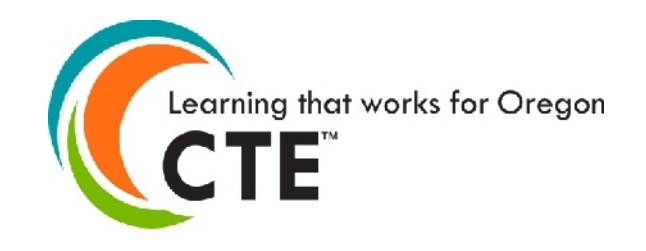

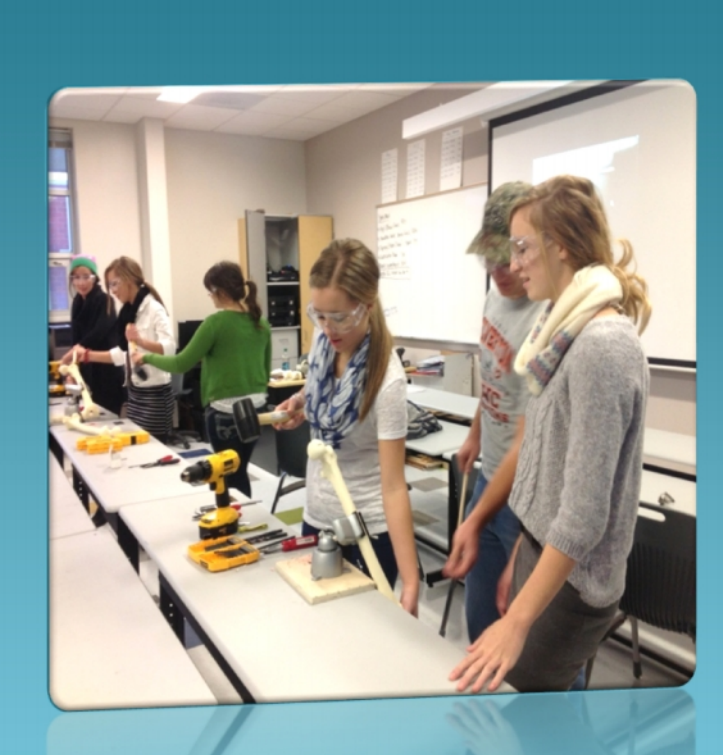

## Compressed Files?

### How do I do that?

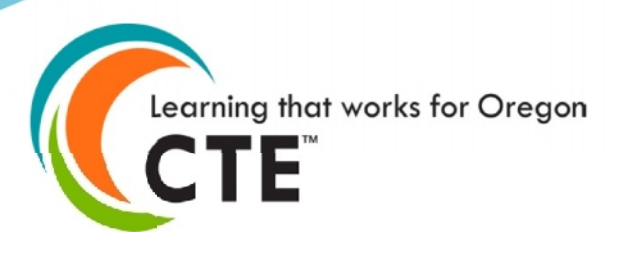

## Compressed (ZIP) Files

- > Take up less storage space
- > Transfer more quickly
- Behave just like uncompressed files/folders
- Simplifies transfer usually in single file

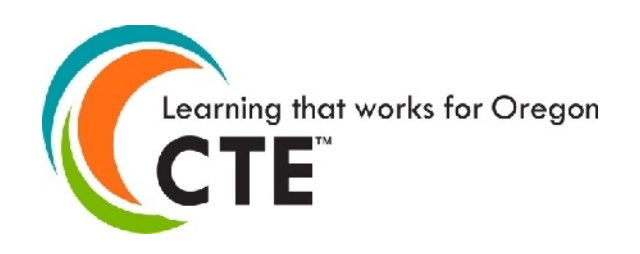

## How to Zip a File Folder - PC

- Move all documents into a single folder "Name of School"
- > Organize them in the folder match to submission requirement
- ➢ Right Click on the folder
  - o Send to
    - Compressed (Zipped) Folder
- Compressed folder
  - o .zip

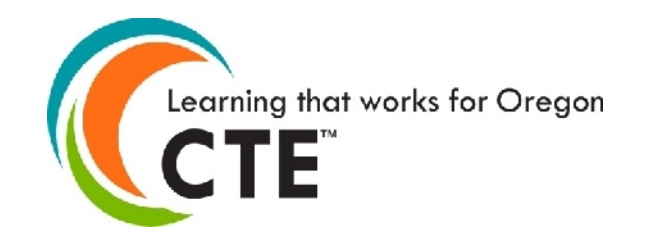

## How to Zip a File Folder - MAC

- Move all documents into a single folder "Name of School"
- > Organize them in the folder match to submission requirement
- ➢ Right Click on the folder
  - Select Compress "folder name will appear"
- Compressed folder appears
  - o .zip

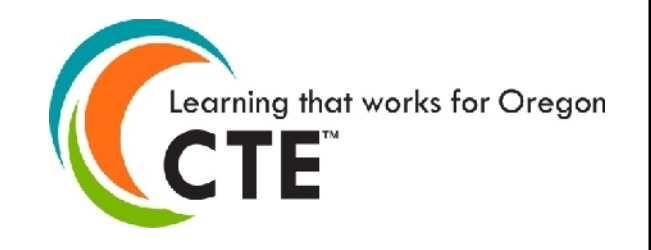

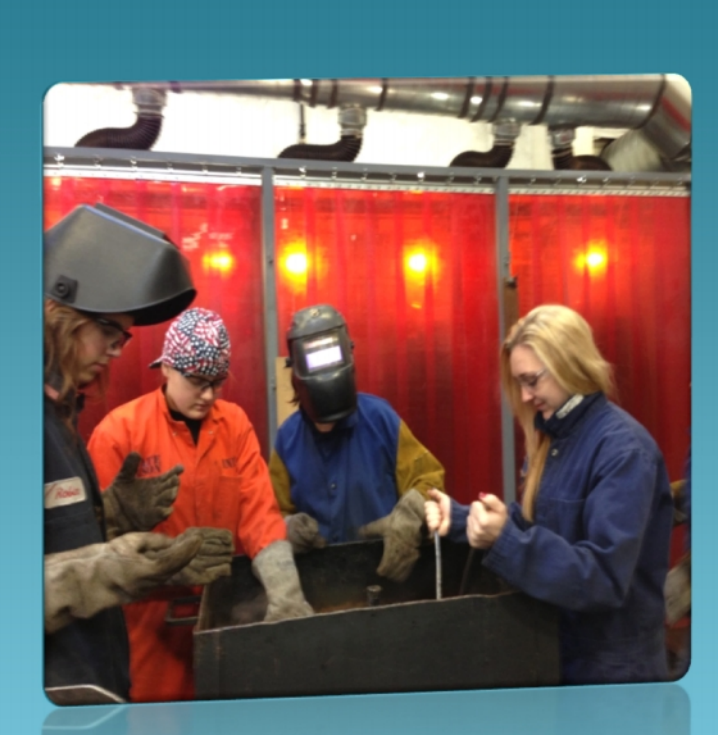

## Using the Secure File Transfer

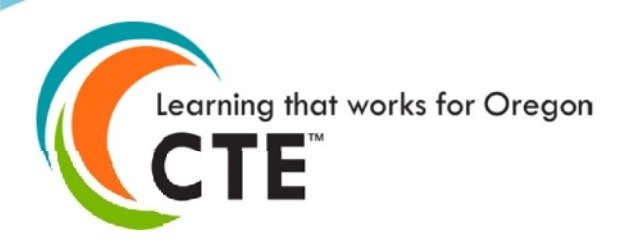

## What is Secure File Transfer (SFT)?

> Used to transfer files from one computer to another

➤ Encrypted

➤ Able to move LARGE files

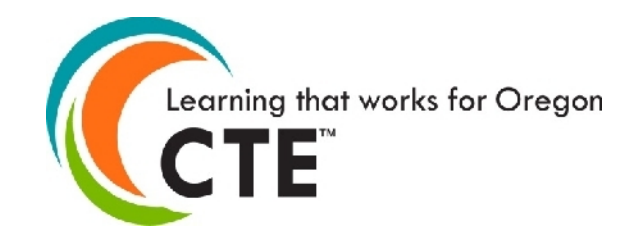

## Secure File Transfer (SFT)

### ➢ Go to "District" website

o <a href="https://district.ode.state.or.us/home/">https://district.ode.state.or.us/home/</a>

Do not need user name/password

Click on Secure File Transfer (located on right side under *Quick Links*)

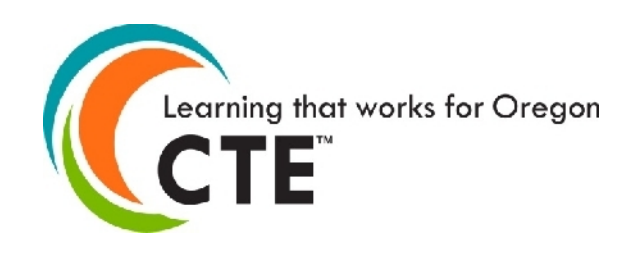

| Data Enterprise News Training Help                                                                                                    | <br>0                                                                                                    | DE Helpdesk 🛃 503.947.5715                                                                                                    |
|----------------------------------------------------------------------------------------------------|----------------------------------------------------------------------------------------------------|----------------------------------------------------------------------------------------------------|
| Recent News 🔬 <u>view all</u>                                                                                                    | Upcoming Events 🛅 <u>view all</u>                                                                                                    | QUICK LOGIN                                                                                                    |
| AT Teams Project - The Oregon Technology Access Program<br>Assistive Technology Course - Fall Web Class Through PSU<br>Deadline and Process for Missing Data - Report Card 2012-<br>13 Supplemental Data Collection<br>SYSTEM INTERRUPTION ALERT - Accountability Warehouse<br>Extract (AWE)<br>Refinement of Definition of Freshmen on Track<br>New Report Card Validations Now Open in ADI<br>InterMountain ESD has had Power Restored<br>InterMountain ESD has had Power Restored<br>InterMountain ESD is Experiencing a Power Outage<br>ORPATS Advanced Workshop: Consistency of<br>Implementation                                                                                                    | <ul> <li><u>Pre-Conference 2013 SPR&amp;I Training - Eugene (School Age Only)</u></li> <li><u>SPR&amp;I 2013 Annual Training - Oregon City</u></li> <li><u>SPR&amp;I 2013 Annual Training - Baker City</u></li> <li><u>SPR&amp;I 2013 Annual Training - Redmond</u></li> <li><u>SPR&amp;I 2013 Annual Training - Ashland</u></li> <li><u>SPR&amp;I 2013 Annual Training - Eugene/Springfield (School Age Only)</u></li> <li><u>SPR&amp;I 2013 Annual Training - Eugene/Springfield (EI/ECSE Only)</u></li> <li><u>SPR&amp;I 2013 Annual Training - Salem (EI/ECSE Only)</u></li> <li><u>SPR&amp;I 2013 Annual Training - Forest Grove (School Age Only)</u></li> <li><u>SPR&amp;I 2013 Annual Training - Forest Grove (School Age Only)</u></li> </ul> | User Name:<br>Password:<br>LOGIN<br>Forgot User Name or Password?<br>QUICK LINKS<br>Collection File Formats<br>Data Collection Committee<br>Data NEWSline      |
| Schedule of Due I         Schedule of Due I         Thursday, August 15, 2013         Budget Expenditures 13-14 (Opened on 6/27/2013)         Budget Revenues 13-14 (Opened on 6/27/2013)         Friday, August 16, 2013         Validation - Mathematics 2012-2013 (Opened on Validation - Not Chronically Absent 2012-2013 (Comparison of Chronically Absent 2012-2013 (Comparison of Chronically Absent 2012-2013 (Comparis | Dates        view all           6/6/2013)         0                                                                                                    | Find Security Administrator<br>Institutions Lookup<br>IT Managers<br>Free and Reduced Lunch<br>Secure File Transfer<br>Visual Preferences<br>ODE Public Site ⇒ |
| Validation - Reading 2012-2013 (Opened on 6/6/20                                                                                                    |                                                                                                    |                                                                                                    |

## Secure File Transfer(SFT)

- Who Receives the File? ode.cterevitalivation@ode.state.or.us
- > Who is Sending the File?
- Locate your file and SEND
   O ZIP it!!

> Enter message

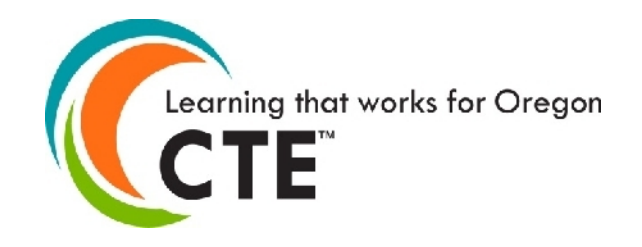

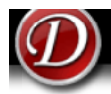

#### DISTRICT OREGON EDUCATION

Help

FOSTERING EXCELLENCE FOR EVERY LEARNER

Data Enterprise

#### News Training

ODE Helpdesk 📰 503.947.5715

me > File Transfer Setup Email

|                                                                                                    | Who Receive                                                                                    | s the Fi                                       | e?                             |                      |              |            |        |
|----------------------------------------------------------------------------------------------------|------------------------------------------------------------------------------------------------|------------------------------------------------|--------------------------------|----------------------|--------------|------------|--------|
| ODE Email List                                                                                                    |                                                                                                |                                                | ODE Recip                      | <b>vients</b> (Selec | t from ODE   | Email List | )      |
| nina.j.king@state.or.us                                                                                                    | ^                                                                                              | •                                              |                                |                      |              |            |        |
| nolan.campbell@state.or.us                                                                                                    |                                                                                                | 4                                              |                                |                      |              |            |        |
| norma.j.dixon@state.or.us                                                                                                    |                                                                                                |                                                |                                |                      |              |            |        |
| oconnorm@wou.edu                                                                                                    |                                                                                                |                                                |                                |                      |              |            |        |
| ode.cterevitalization@ode.state.or.us                                                                                                    |                                                                                                |                                                |                                |                      |              |            |        |
| ode.helpdesk@ode.state.or.us                                                                                                    |                                                                                                |                                                |                                |                      |              |            |        |
| ode.pcs@state.or.us                                                                                                    | (=)                                                                                            |                                                |                                |                      |              |            |        |
| pam.rimmer@state.or.us                                                                                                    |                                                                                                |                                                |                                |                      |              |            |        |
| pam.williams@state.or.us                                                                                                    | -                                                                                              |                                                |                                |                      |              |            |        |
|                                                                                                    |                                                                                                |                                                |                                |                      |              |            |        |
|                                                                                                    | Outside Re                                                                                     | cipients                                       |                                |                      |              |            | *      |
| ither type the email address in the space provided<br>mails in, separate each email address by either con                                                                                          | Outside Re<br>or select email/s fro<br>nmas (,) or semicolo                                    | om ODE Fons (;).                               | mail List to ODE               | Recipients li        | stbox. If yo | u are typi | ng the |
| ither type the email address in the space provided<br>mails in, separate each email address by either con                                                                                          | Outside Re<br>or select email/s fro<br>nmas (,) or semicolo<br>Who is Sendir                   | om ODE Forms (;).                              | mail List to ODE               | E Recipients li      | stbox. If yo | u are typi | ng the |
| ither type the email address in the space provided<br>mails in, separate each email address by either con<br>Enter your email address:                                                             | Outside Re<br>or select email/s fro<br>nmas (,) or semicolo<br>Who is Sendir                   | om ODE f<br>ons (;).<br>ng the Fi              | mail List to ODE               | E Recipients li      | stbox. If yo | u are typi | ng the |
| ither type the email address in the space provided<br>mails in, separate each email address by either com<br>Enter your email address:                                                             | Outside Re<br>or select email/s fro<br>nmas (,) or semicolo<br>Who is Sendir<br>Locate your fi | om ODE Fons (;).<br>ng the Fi                  | mail List to ODE<br>le?<br>nd: | E Recipients li:     | stbox. If yo | u are typi | ng the |
| ither type the email address in the space provided<br>mails in, separate each email address by either con<br>Enter your email address:<br>Browse for your file:                                    | Outside Re<br>or select email/s fro<br>nmas (,) or semicolo<br>Who is Sendir<br>Locate your fi | om ODE E<br>ons (;).<br>ng the Fi              | mail List to ODE               | E Recipients li      | stbox. If yo | u are typi | ng the |
| ither type the email address in the space provided<br>mails in, separate each email address by either con<br>Enter your email address:<br>Browse for your file:<br>(File size must be under 1 GB)  | Outside Re<br>or select email/s fro<br>nmas (,) or semicolo<br>Who is Sendir<br>Locate your fi | om ODE E<br>ons (;).<br>ng the Fi              | mail List to ODE               | E Recipients li      | stbox. If yo | u are typi | ng the |
| ither type the email address in the space provided<br>emails in, separate each email address by either con<br>Enter your email address:<br>Browse for your file:<br>(File size must be under 1 GB) | Outside Re<br>or select email/s fro<br>nmas (,) or semicolo<br>Who is Sendir<br>Locate your fi | om ODE Fons (;).<br>Ing the Fi                 | ere                            | E Recipients li:     | stbox. If yo | u are typi | ng the |
| ither type the email address in the space provided<br>mails in, separate each email address by either con<br>Enter your email address:<br>Browse for your file:<br>(File size must be under 1 GB)  | Outside Re<br>or select email/s fro<br>nmas (,) or semicolo<br>Who is Sendir<br>Locate your fi | om ODE F<br>ons (;).<br>ng the Fi<br>ile to se | ere                            | E Recipients li      | stbox. If yo | u are typi | ng the |

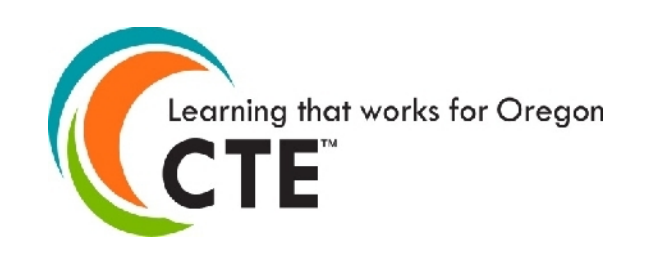

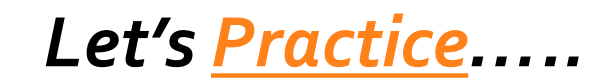

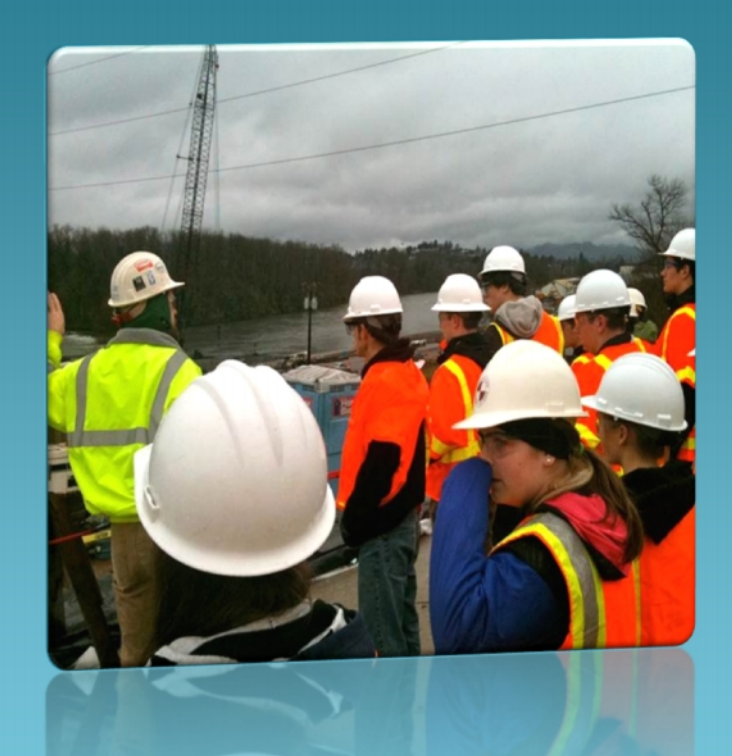

## HELP!!! ODE Helpdesk 503-947-5715 odehelpdesk@state.o r.us

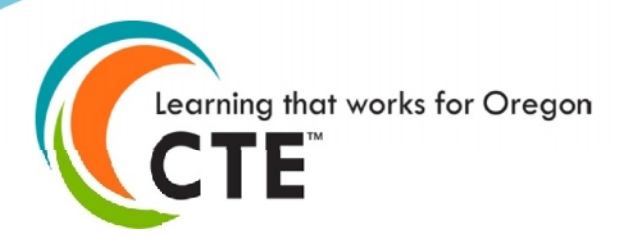

## One last note...

# *Keep the receipt!*

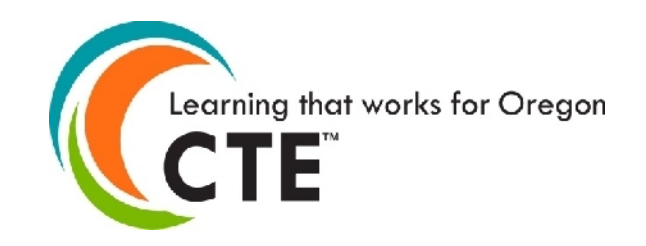

## One more last, last note...

# Don't wait until the last minute to use SFT!

# Give yourself time to work out any glitches.

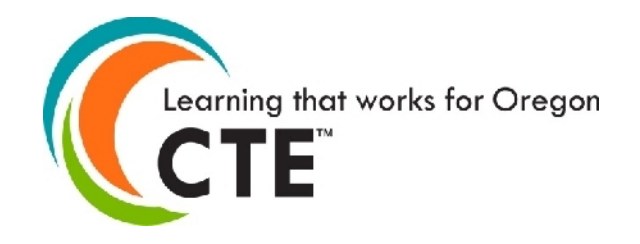

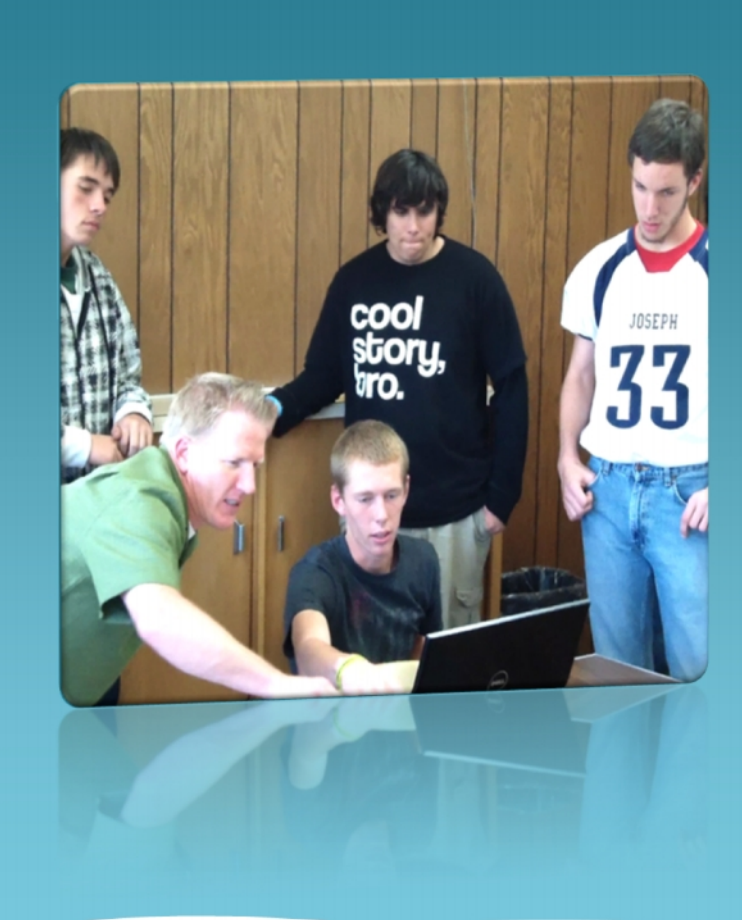

### **Final Questions**

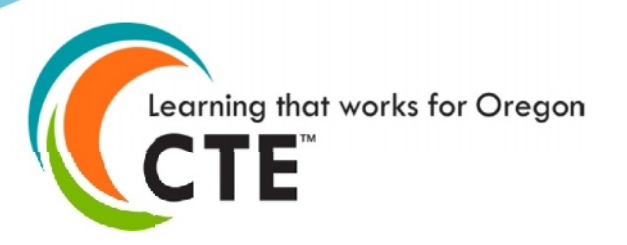

## Last Minute Questions

# Please send your question via the chat feature to "EVERYONE"

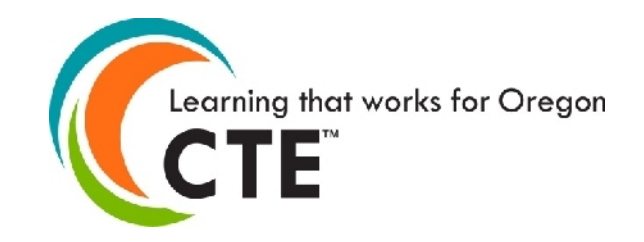

## Please Clarify The Total Pages

- 1. Cover Page
- 2. Overview 5 pages
- 3. Grant Narrative 20 pages
- 4. Budget Narrative and Worksheet 4 pages
- 5. Bonus Narrative 1 page each
- 6. Previous Recipient no limit listed
- 7. Required Documents

School assurance – 1 each school List of partners – 1 page Partner letters – 1 each partner

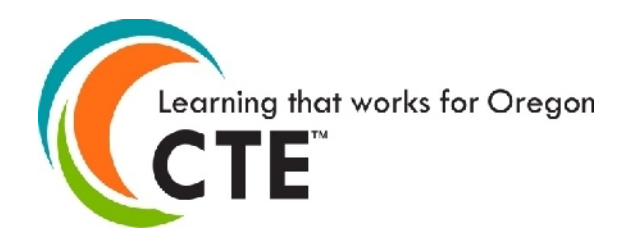

# What about assurances from partners?

That <u>was</u> a requirement for the last CTE Revitalization Grant but...

it is NOT a requirement for this grant.

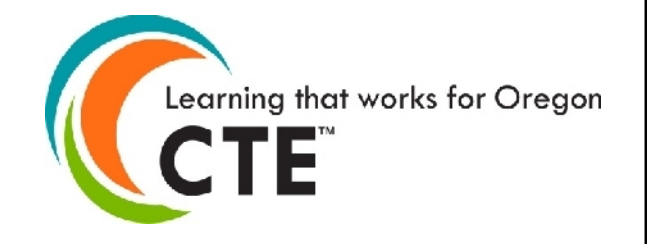

# Any Final Questions?

| Tom Thompson             | Michael Fridley             | Donna Brant             |  |  |  |
|--------------------------|-----------------------------|-------------------------|--|--|--|
| Tom.thompson@state.or.us | Michael.fridley@state.or.us | Donna.brant@state.or.us |  |  |  |
| 503.947.5790             | 503.947.5660                | 503.947.5622            |  |  |  |

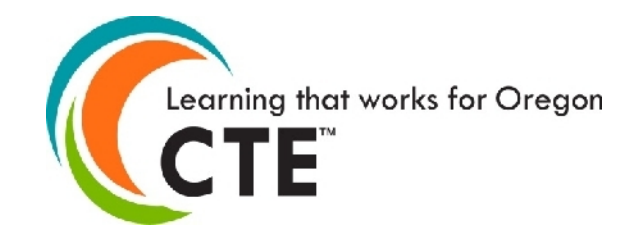